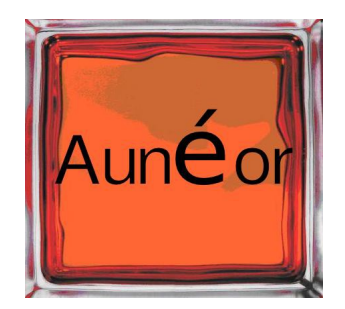

# *Mettre à jour le taux de TVA*

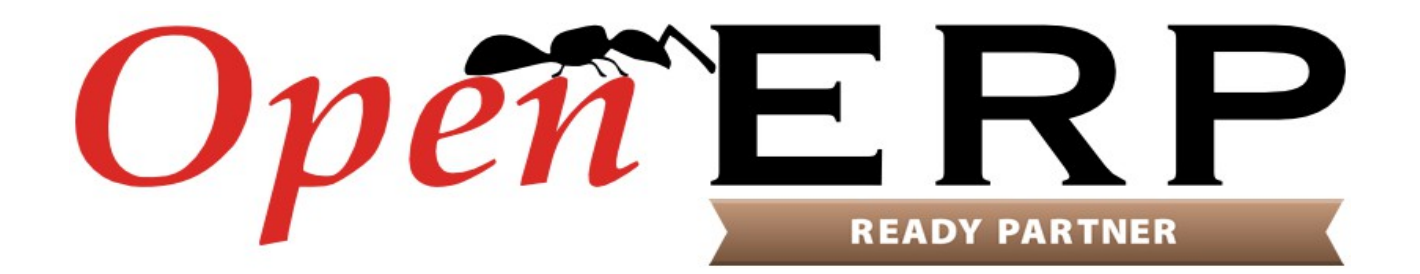

# Table des matières

| 1. Introduction                                                 | <u>3</u>    |
|-----------------------------------------------------------------|-------------|
| 2. Créer un compte dans le plan comptable (optionnel)           | <u>4</u>    |
| 2.1 Créer des compte à 20 % pour la TVA collectée et la TVA due | <u>4</u>    |
| 3. Créer les codes de taxe                                      | <u>6</u>    |
| 3.1. base HT                                                    | <u>6</u>    |
| 3.2 montant de TVA                                              | <u>6</u>    |
| 3.3 autres codes                                                | <u>6</u>    |
| 4. Paramétrer le calcul de la TVA                               | <u>7</u>    |
| 4.1. TVA acquittée                                              | 7           |
| 4.2. TVA collectée                                              | 7           |
| 4.3 autres TVA                                                  | 8           |
| 5. Mettre à jour le paramétrage par défaut des articles         | 8           |
| 6. Mettre à jour les positions fiscales                         | 9           |
| 7. Vérifications                                                | 10          |
| 7.1 Saisie et calcul de la facture                              | .10         |
| 7.2 Vérification des imputations comptables                     | . <u>11</u> |
| 8. Accompagnement / support                                     | . <u>12</u> |

# 1. Introduction

Ce document vous permet de créer un nouveau taux de TVA. Pour exemple, nous verrons comment créer un taux de TVA à 20 % sur la version 7 d'OpenERP

Merci de nous aider à maintenir cette documentation à jour en nous envoyant vos commentaires :

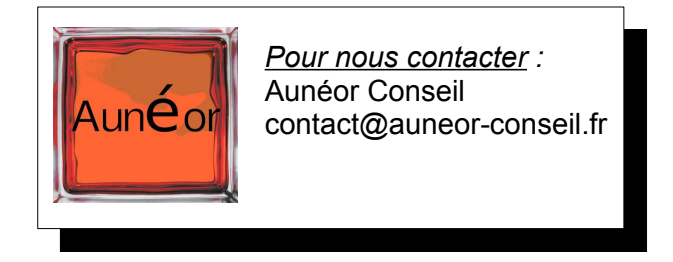

Quel taux de TVA renseigner entre 19,6 et 20 % ?

Concrètement, cinq cas peuvent se présenter à vous :

- Signature du devis et achèvement de la prestation avant le 31 décembre 2013 : le taux à 19,6 % s'applique ;

- Signature du devis, versement de 30 % d'acompte en 2013 et achèvement de la prestation avant le 1er mars 2014 : le taux à 19,6 % s'applique ;

- Signature du devis en 2013 sans versement d'acompte et achèvement de la prestation avant le 1er mars 2014 : le taux à 20 % s'applique ;

- Signature du devis et versement de 30 % d'acompte en 2013, mais achèvement de la prestation après le 1er mars 2014 : le taux à 20 % s'applique. Le taux à 19,6 % s'applique à l'acompte versé en 2013 ;

- Signature du devis et achèvement de la prestation en 2014 : le taux à 20 % s'applique.

# 2. Créer un compte dans le plan comptable (optionnel)

Menu Comptabilité/configuration/compte/compte

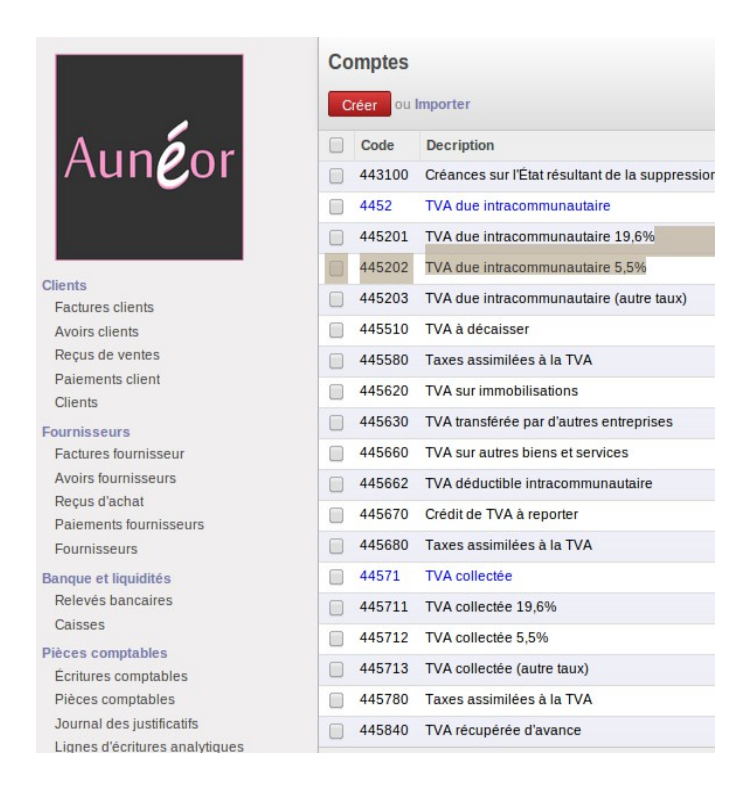

Créer un compte spécifique n'est pas obligatoire, mais peut vous permettre de mieux identifier les montants par taux de TVA.

En reprenant l'exemple de la comptabilité par défaut d'OpenERP (plan comptable français) il y a un compte particulier pour les taux de TVA collectée (vente) à 5,5 % et 19,6%, alors que les autres taux sont regroupés dans un compte « autres taux ». L'ensemble de la TVA collectée est visible grâce aux comptes de type 'vue'.

La TVA pour les achat est regroupée dans le compte 445562 'TVA déductible intracommunautaire', sans distinction du taux.

Vous pouvez connaître les comptes de TVA que vous utilisez, car un montant au débit ou au crédit est visible sur le compte

Fig. 1 - les comptes de TVA

### 2.1 Créer des compte à 20 % pour la TVA collectée et la TVA due

Premièrement, nous allons identifier un numéro de compte disponible. Dans notre exemple, la TVA collectée à 20 % le sera sur le compte 445710.

Comme souvent dans OpenERP, il est plus simple de dupliquer le taux de TVA collectée à 19,6, afin d'être sur de ne pas se tromper dans le paramétrage.

| Comptes / 445711 TVA collectée 19,6%         Modifier       Créer         Imprimer -       Pièce(s) jointe(s) -         At457111 - TVA collectée 19,6%         Parent       44571 TVA collectée         Type interne       Normal         Passif       Imprimer -         Actif       Imprimer -         Taxes par défaut       Passif         Actif       Imprimer -         Notes internes       Fig. 2 - Dupliquer le compte TVA collectée à 19,6 %         Comptes / 445710 TVA collectée 20%       Imprimer -         Modifier       Créer         Modifier       Créer         44571 TVA collectée 20%       Imprimer -         Pièce(s) jointe(s) -       A         445711 TVA collectée 20%       Imprimer -         Pièce(s) jointe(s) -       A         44571 TVA collectée 20%       Imprimer -         Parent       44571 TVA collectée         Type interne       Normal         Passif       Passif         Actif       Imprimer Passif                                                                                                    |                                                         |                                                               |                |                      |                                                                                                    |
|----------------------------------------------------------------------------------------------------|---------------------------------------------------------|---------------------------------------------------------------|----------------|----------------------|----------------------------------------------------------------------------------------------------|
| Modifier       Créer       Imprimer - Pièce(s) jointe(s) - Au         445711 - TVA collectée       19,6%         Parent       44571 TVA collectée         Type interne       Normal         Passif       Imprimer - Pièce(s) jointe(s) - Au         Actif       Imprimer - Pièce(s) jointe(s) - Au         Notes internes       Fig. 2 - Dupliquer le compte TVA collectée à 19,6 %         Notes internes       Fig. 2 - Dupliquer le compte TVA collectée à 19,6 %         Comptes / 445710 TVA collectée 20%       Imprimer - Pièce(s) jointe(s) - Au         4457110 - TVA collectée 20%       Imprimer - Pièce(s) jointe(s) - Au         4457110 - TVA collectée 20%       Imprimer - Pièce(s) jointe(s) - Au         Parent       44571 TVA collectée         Type interne       Normal         Type de compte       Passif         Actif       Imprimer                                                                                                    | Comptes / 44571                                         | 1 TVA collectée 19,6%                                         |                |                      |                                                                                                    |
| 445711 - TVA collectée 19,6%       Image: Collectée 19,6%         Parent       44571 TVA collectée         Type interne       Normal         Type de compte       Passif         Actif       Image: Collectée 19,6%         Notes internes       Fig. 2 - Dupliquer le compte TVA collectée à 19,6 %         Notes internes       Fig. 2 - Dupliquer le compte TVA collectée à 19,6 %         Comptes / 445710 TVA collectée 20%       Imprimer ~ Pièce(s) jointe(s) ~ /         Modifier       Créer         Ype interne       At5711 TVA collectée 20%         Parent       44571 TVA collectée 20%         Parent       44571 TVA collectée 10%         Ype interne       Normal         Type interne       Normal         Type interne       Normal         Passif       Imprimer ~ Pièce(s) jointe(s) ~ /                                                                                                    | Modifier Créer                                          |                                                               | Imprimer +     | Pièce(s) jointe(s) + | Autres options +                                                                                         |
| Actir     Image: Complex of the stratege       Notes internes     Fig. 2 - Dupliquer le compte TVA collectée à 19,6 %       Comptes / 445710 TVA collectée 20%     Imprimer ← Pièce(s) jointe(s) ← / A       Modifier     Créer       Imprimer ← Pièce(s) jointe(s) ← / A       445710 - TVA collectée 20%       Parent     44571 TVA collectée 20%       Type interne     Normai       Type de compte     Passif       Actif     Imprimer                                                                                                    | 445711 - T<br>Parent<br>Type interne<br>Type de compte  | /A collectée 19,69<br>44571 TVA collectée<br>Normal<br>Passif | %              |                      | Partager<br>Embed<br>Écritures non lettrées<br>Écritures comptables<br>Supprimer<br>Dupliquer<br>Balance |
| Notes internes         Fig. 2 - Dupliquer le compte TVA collectée à 19,6 %         Comptes / 445710 TVA collectée 20%         Modifier       Créer         Imprimer - Pièce(s) jointe(s) - / A         445710 - TVA collectée 20%         Parent       44571 TVA collectée         Type interne       Normal         Pype de compte       Passif         Actif       Passif                                                                                                    | Actir<br>Taxes par défaut<br>Autoriser le lettrage      |                                                               |                |                      |                                                                                                    |
| Fig. 2 - Dupliquer le compte TVA collectée à 19,6 % Comptes / 445710 TVA collectée 20% Modifier Créer Imprimer - Pièce(s) jointe(s) - / / 445710 - TVA collectée 20% Parent 44571 TVA collectée Type interne Normal Type de compte Passif Actif  ■                                                                                                    | Notes internes                                          |                                                               |                |                      |                                                                                                    |
| Modifier       Créer       Imprimer → Pièce(s) jointe(s) → A         445710 - TVA collectée 20%         Parent         Type interne       Normal         Type de compte       Passif         Actif       Imprimer                                                                                                    |                                                         | Fig. 2 - Dupliquer le con                                     | npte TVA colle | ctée à 19,6 %        |                                                                                                    |
| Modifier       Créer       Imprimer + Pièce(s) jointe(s) +         445710 - TVA collectée 20%         Parent       44571 TVA collectée         Type interne       Normal         Type de compte       Passif         Actif       ✓                                                                                                    | Comptes / 445710                                        | ) TVA collectée 20%                                           |                |                      |                                                                                                    |
| 445710 - TVA collectée 20%         Parent       44571 TVA collectée         Type interne       Normal         Type de compte       Passif         Actif       Image: Collecte of the collecte of the collecte of th | Modifier Créer                                          |                                                               | Imprimer +     | Pièce(s) jointe(s) + | Autres options +                                                                                         |
| Actif                                                                                                    | 445710 - TV<br>Parent<br>Type interne<br>Type de compte | A collectée 20%                                               |                |                      | Débit<br>Crédit<br>Balance                                                                               |
|                                                                                                    | Actif                                                   | 1                                                             |                |                      |                                                                                                    |
| Taxes par défaut Autoriser le lettrage                                                                                                    | Taxes par défaut<br>Autoriser le lettrage               |                                                               |                |                      |                                                                                                    |

Fig. 3 - créer le compte TVA collectée à 20 %

Même procédure pour la TVA due (SI NÉCESSAIRE), qui sera créée en 445200

Notes internes

Il n'est pas nécessaire de créer un compte particulier pour la TVA acquittée (achat), car tous les taux de TVA d'achats sont directement regroupés sur le compte 445562 'TVA déductible intracommunautaire'

### 445200 - TVA due intracommunautaire 20%

| Parent                                    | 4452 TVA due intracommunautaire |
|-------------------------------------------|---------------------------------|
| Type interne                              | Normal                          |
| Type de compte                            | Passif                          |
| Actif                                     | A.                              |
| Taxes par défaut<br>Autoriser le lettrage |                                 |
| Notes internes                            |                                 |

Fig. 4 - créer le compte TVA due à 20 %

# 3. Créer les codes de taxe

Menu Comptabilité/configuration/taxes/codes de taxe

Les codes de taxe permettent de collecter les montant de la base HT distinctement du montant de la TVA collectée ou acquittée.

### 3.1. base HT

Créez la base HT. A faire pour la TVA acquittée(achat) et la TVA collectée (vente)

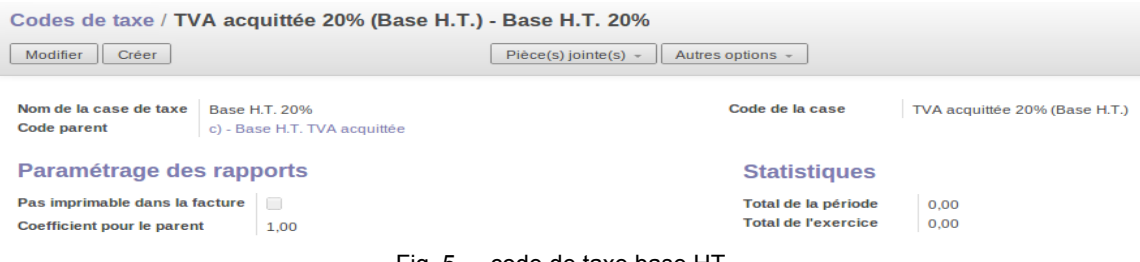

Fig. 5 - code de taxe base HT

### 3.2 montant de TVA

Créez le code pour le montant de la TVA A faire pour la TVA acquittée(achat) et la TVA collectée (vente)

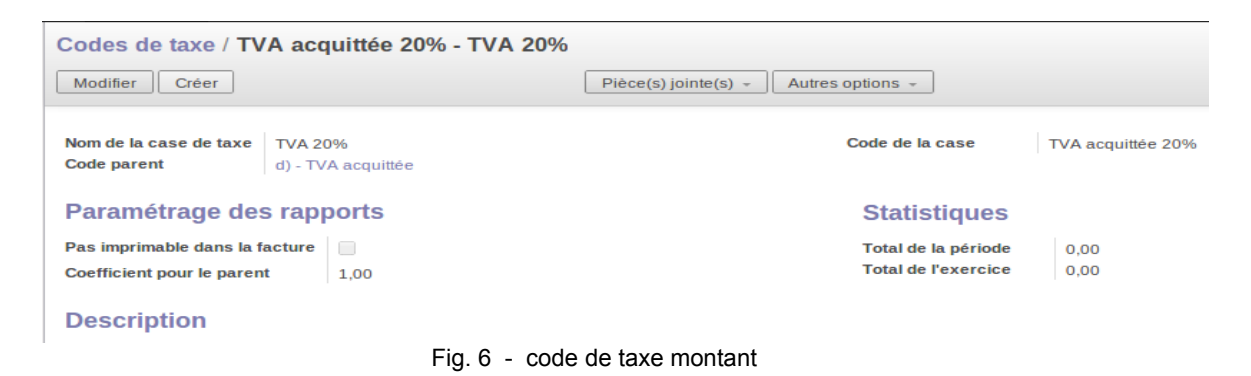

### 3.3 autres codes

Reproduisez si nécessaire l'opération en fonction des différents comptes de TVA que vous utilisez (TVA intracommunautaire / TVA sur immobilisation)

## 4. Paramétrer le calcul de la TVA

Menu Comptabilité/configuration/taxes/taxes

A présent que nous avons créé l'ensemble des comptes et codes nécessaires, nous allons indiquer à OpenERP :

- le code pour la base HT
- le code pour le montant
- comment doit se calculer cette nouvelle TVA à 20 %.

### 4.1. TVA acquittée

| Modifier Créer Pièce(s) jointe(s) - Autres options - 36 / 36 • •     Nom de la taxe TVA déductible 20% (Copy) Application de la Taxe Achat   Actif Actif     Definition de la taxe Calcul particulier     Calcul des taxes Calcul particulier     Type de Taxe Pourcentage   0,20000 Incluse dans le montant de base   1 a taxe est comprise dans le prix indiqué 0     Factures Séquence   0 0   0 0   0 0   0 0   0 0   0 0   0 0   0 0   0 0   0 0   0 0   0 0   0 0   0 0   0 0   0 0   0 0   0 0   0 0   0 0   0 0   0 0   0 0   0 0   0 0   0 0   0 0   0 0   0 0   0 0   0 0   0 0   0 0   0 0   0 0   0 0   0 0   0 0   0 0   0 0   0                                                                                                    | Taxes / ACH-20                            |                                |                             |                                 |                                               |  |  |  |  |
|----------------------------------------------------------------------------------------------------|-------------------------------------------|--------------------------------|-----------------------------|---------------------------------|-----------------------------------------------|--|--|--|--|
| Nom de la taxe<br>Code de taxe       TVA déductible 20% (Copy)<br>ACH-20       Application de la Taxe<br>Actif       Achat<br>etif         Définition de la taxe       Calcul particulier         Définition de la taxe       Calcul particulier         Divers         Calcul des taxes         Type de Taxe       Pourcentage         0,20000       0         0,20000       0         0       0         0,20000       0         0       0         0,20000       0         0       0         0       0         0       0         0       0         0       0         0       0         0       0         0       0         0       0         0       0         0       0         0       0         0       0         0       0         0       0         0       0         0       0         0       0         0       0         0       0         0       0         0                                                                                                    | Modifier Créer                            |                                | Pièce(s) jointe(s) - Autres | options –                       | 36/36 🔶 🛚                                     |  |  |  |  |
| Definition de la taxe       Calcul particulier         Calcul des taxes       Divers         Type de Taxe       Pourcentage<br>0,20000       Séquence<br>Incluse dans le montant de base<br>Taxe sur les objets fils       0         La taxe est comprise dans le prix indiqué       0       0       0         Factures       Remboursements       0       0         Compte de taxe à récupérer<br>Invoice Tax Analytic Account<br>Code de base de compte<br>Coefficient multiplicateur       445662 TVA déductible intracommunautaire       Compte de taxe pour avoirs<br>Refund Tax Analytic Account<br>Code du compte taxe       445662 TVA déductible intracommunautaire         TVA acquittée 20% (Base H.T.) - Base H.T. 20%       Code flicient multiplicateur       1,00         Code du compte taxe       TVA acquittée 20% - TVA 20%       Code de la taxe sur avoirs<br>Coefficient multiplicateur       TVA acquittée 20% - TVA 20%         Coefficient multiplicateur       1,00       TVA acquittée 20% - TVA 20%       TVA acquittée 20% - TVA 20%                                                                                                    | Nom de la taxe TVA d<br>Code de taxe ACH- | déductible 20% (Copy)<br>20    |                             | Application de la Taxe<br>Actif | Achat<br>I                                    |  |  |  |  |
| Calcul des taxes       Divers         Type de Taxe       Pourcentage<br>0,20000       Séquence<br>Incluse dans le montant de base<br>Taxe sur les objets fils       0         La taxe est comprise dans le prix indiqué       0       0       0         Factures       TxA acquitée 20% (Base H.T.) - Base H.T. 20%       Compte de taxe pour avoirs<br>Coefficient multiplicateur       445662 TVA déductible intracommunautaire       Compte de taxe pour avoirs<br>Retund Tax Analytic Account<br>Code du compte taxe       445662 TVA déductible intracommunautaire       Compte de taxe pour avoirs<br>Retund Tax Analytic Account<br>Code du compte taxe       445662 TVA déductible intracommunautaire         TVA acquitée 20% (Base H.T.) - Base H.T. 20%       Coefficient multiplicateur       1,00       TVA acquitée 20% (Base H.T.) - Base H.T. 20%         Coefficient multiplicateur       1,00       TVA acquitée 20% - TVA 20%       TVA acquitée 20% - TVA 20%         Coefficient multiplicateur       1,00       TVA acquitée 20% - TVA 20%       1,00                                                                                                    | Définition de la taxe Ca                  | alcul particulier              |                             |                                 |                                               |  |  |  |  |
| Type de Taxe       Pourcentage       Séquence       0         La taxe est comprise dans le prix indiqué       Pourcentage       Nature       Nature | Calcul des taxes                          |                                |                             | Divers                          |                                               |  |  |  |  |
| La taxe est comprise dans le prix indiqué                                                                                                    | Type de Taxe                              | Pourcentage                    |                             | Séquence                        | 0                                             |  |  |  |  |
| Factures     Remboursements       Compte de taxe à récupérer<br>Invoice Tax Analytic Account     445662 TVA déductible intracommunautaire     Compte de taxe pour avoirs<br>Refund Tax Analytic Account     445662 TVA déductible intracommunautaire       Code de base de compte     TVA acquittée 20% (Base H.T.) - Base H.T. 20%     Code pour base de l'avoir     TVA acquittée 20% (Base H.T.) - Base H.T. 20%       Code du compte taxe     -1,00     Coefficient multiplicateur     1,00       Coefficient multiplicateur     1 00     Coefficient multiplicateur     1,00       Coefficient multiplicateur     1 00     Coefficient multiplicateur     1 00                                                                                                    | La taxe est comprise dans le p            | prix indiqué                   |                             | Taxe sur les objets fils        |                                               |  |  |  |  |
| Compte de tax è récupérer<br>Invoice Tax Analytic Account     445662 TVA déductible intracommunautaire     Compte de taxe pour avoirs<br>Refund Tax Analytic Account     445662 TVA déductible intracommunautaire       Code de base de compte     TVA acquittée 20% (Base H.T.) - Base H.T. 20%     Code pour base de l'avoir     TVA acquittée 20% (Base H.T.) - Base H.T. 20%       Code du compte taxe     -,00     Coefficient multiplicateur     1,00       Code du compte taxe     TVA acquittée 20% - TVA 20%     Code de la taxe sur avoirs     TVA acquittée 20% - TVA 20%       Coefficient multiplicateur     1 00     Coefficient multiplicateur     1 00                                                                                                    | Factures                                  |                                |                             | Remboursement                   | ts                                            |  |  |  |  |
| Invoice Tax Analytic Account         Refund Tax Analytic Account           Code de base de compte         TVA acquittée 20% (Base H.T.) - Base H.T. 20%         Code pour base de l'avoir         TVA acquittée 20% (Base H.T.) - Base H.T. 20%           Coefficient multiplicateur         -1,00         Coefficient multiplicateur         1,00           Coefficient multiplicateur         -100         Code de la taxe sur avoirs         TVA acquittée 20% - TVA 20%           Coefficient multiplicateur         -100         Coefficient multiplicateur         100                                                                                                    | Compte de taxe à récupérer                | 445662 TVA déductible intracor | nmunautaire                 | Compte de taxe pour avo         | birs 445662 TVA déductible intracommunautaire |  |  |  |  |
| Coefficient multiplicateur         1,00         Code pour base de ravoir         TVA acquittée 20% (Base R.1.) - base R.1.20%           Code du compte taxe         TVA acquittée 20% - TVA 20%         Code du taxe sur avoirs         TVA acquittée 20% - TVA 20%           Coefficient multiplicateur         1,00         Code du taxe sur avoirs         TVA acquittée 20% - TVA 20%                                                                                                    | Invoice Tax Analytic Account              |                                | Rass HT 2004                | Refund Tax Analytic Acc         |                                               |  |  |  |  |
| Code du compte taxe         TVA acquittée 20% - TVA 20%         Code de la taxe sur avoirs         TVA acquittée 20% - TVA 20%           Coefficient multiplicateur         1.00         Coefficient multiplicateur         1.00                                                                                                    | Coefficient multiplicateur                | -1.00                          | Dase 11.1. 2070             | Coefficient multiplicateur      | 1 00                                          |  |  |  |  |
| Coefficient multiplicateur -1.00 Coefficient multiplicateur 1.00                                                                                                    | Code du compte taxe                       | TVA acquittée 20% - TVA 20%    |                             | Code de la taxe sur avoir       | rs TVA acquittée 20% - TVA 20%                |  |  |  |  |
|                                                                                                    | Coefficient multiplicateur                | -1,00                          |                             | Coefficient multiplicateur      | r 1,00                                        |  |  |  |  |

Fig. 6 - paramétrage TVA acquittée

la séquence va vous permettre de gérer l'ordre d'affichage du taux de TVA lors de la sélection du taux dans les bons de commande ou facture

### 4.2. TVA collectée

| Taxes / VT- 20                           |              |                                   |                           |                                                |                               |                     |  |  |
|------------------------------------------|--------------|-----------------------------------|---------------------------|------------------------------------------------|-------------------------------|---------------------|--|--|
| Modifier Créer                           |              | Pièce(s)                          | jointe(s) - Autres option | ns -                                           |                               | 2/35                |  |  |
| Nom de la taxe 20%<br>Code de taxe VT- 2 | 0            |                                   | App<br>Act                | plication de la Taxe<br>tif                    | Vente                         |                     |  |  |
| Définition de la taxe Calcul particulier |              |                                   |                           |                                                |                               |                     |  |  |
| Calcul des taxes                         |              |                                   | Di                        | ivers                                          |                               |                     |  |  |
| Type de Taxe                             |              | Pourcentage                       | Séc                       | quence                                         | 0                             |                     |  |  |
| La taxe est comprise dans le p           | orix indiqué |                                   | linci<br>Tax              | luse dans le montant<br>xe sur les objets fils | de base                       |                     |  |  |
| Factures                                 |              |                                   | Re                        | emboursemen                                    | its                           |                     |  |  |
| Compte de taxe à récupérer               | 445710 TV    | A collectée 20%                   | Cor                       | mpte de taxe pour av                           | oirs 445710 TVA collectée 20% |                     |  |  |
| Invoice Tax Analytic Account             | The selles   |                                   | Ref                       | fund Tax Analytic Acc                          | count                         |                     |  |  |
| Coefficient multiplicateur               | 1 00         | ee 20% (base n.1.) - Base H.1. 20 | 0.00                      | de pour pase de l'avo                          | I VA collectée 20% (Base H.   | 1.) - Base H.T. 20% |  |  |
| Code du compte taxe                      | TVA collec   | rée 20% - TVA 20%                 | Cor                       | de de la taxe sur avo                          | irs TVA collectée 20% TVA 20  | 0.6                 |  |  |
| Coefficient multiplicateur               | 1.00         | 50 2010 - 1012 2010               | Coe                       | efficient multiplicateu                        | ar -1.00                      | 70                  |  |  |
|                                          |              |                                   |                           |                                                | _,                            |                     |  |  |

Fig. 7 - paramétrage TVA collectée

### 4.3 autres TVA

Reproduisez l'opération en fonction des différents comptes de TVA que vous utilisez (TVA intracommunautaire / TVA sur immobilisation)

# 5. Mettre à jour le paramétrage par défaut des articles

Menu ventes/articles/articles

Il nous faut à présent mettre à jour la configuration par défaut des articles (onglet comptabilité)

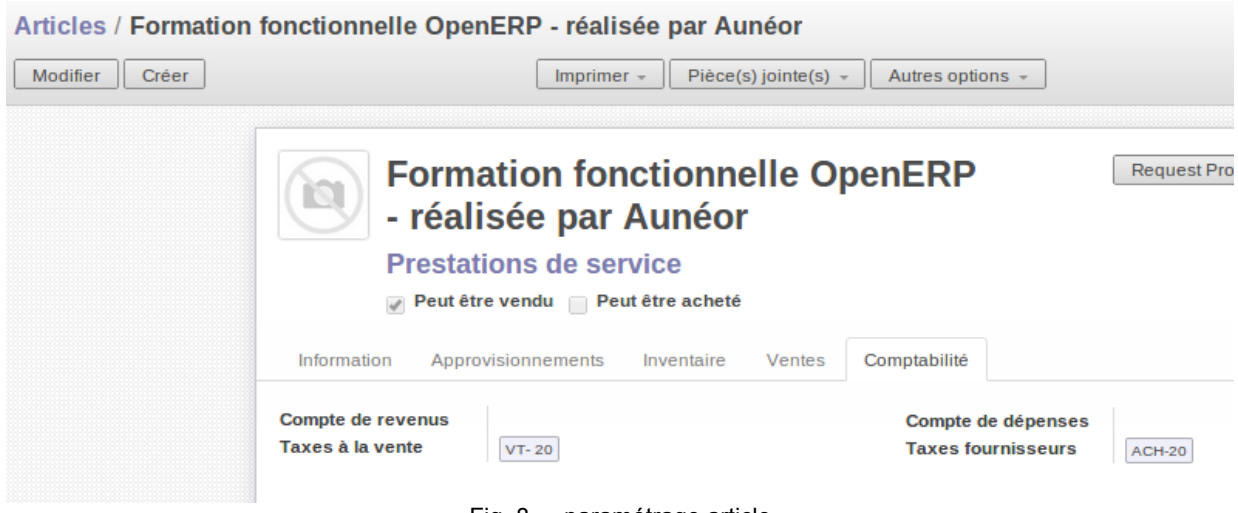

Fig. 8 - paramétrage article

Si vous avez de nombreux articles, nous pouvons vous les mettre à jour en masse. Contactez-nous !

### contact@auneor-conseil.fr

# 6. Mettre à jour les positions fiscales

Menu Comptabilité/ Taxes/Positions fiscalees

Il nous faut à présent mettre à jour la position fiscale.

Elle permet de faire modifier le taux de TVA en fonction du client ou du fournisseur

| Messagerie Ventes Assistance et su        | pport Project Compta               | bilité Achats | Entrepôt    | Marketing | Ressources humaines  | Connaissances Su |
|-------------------------------------------|------------------------------------|---------------|-------------|-----------|----------------------|------------------|
|                                           | Positions fis /<br>Modifier Créer  | Import/Exp    | ort + DC    | ОМ-ТОМ    | Pièce(s) jointe(s) + | Autres options 👻 |
| Aun <b>é</b> or                           | Position fiscale<br>Affectation de | Import/Expo   | rt + DOM-TC | М         |                      | Actif            |
|                                           | Base de la taxe                    |               |             |           | Taxe de F            | Remplacement     |
| Factures clients                          | VT- 19.6                           |               |             |           | EXPORT-0             | )                |
| Avoirs clients                            | 8.5                                |               |             |           | EXPORT-0             | )                |
| Recus de ventes                           | 7.0                                |               |             |           | EXPORT-0             | )                |
| Paiements client                          | 5.5                                |               |             |           | EXPORT-0             | )                |
| Clients                                   | 2.1                                |               |             |           | EXPORT-0             | )                |
| Fournisseurs                              | ACH-19.6                           |               |             |           | ACH-0                |                  |
| Factures fournisseur                      | ACH-8.5                            |               |             |           | ACH-0                |                  |
| Avoirs fournisseurs                       | ACH-7.0                            |               |             |           | ACH-0                |                  |
| Reçus d'achat                             | ACH-5.5                            |               |             |           | ACH-0                |                  |
| Paiements fournisseurs                    | ACH-2.1                            |               |             |           | ACH-0                |                  |
| Fournisseurs                              | 20                                 |               |             |           | EXPORT-0             | )                |
| Banque et liquidités<br>Relevés bancaires | ACH-20                             |               |             |           | ACH-0                |                  |

Fig. 9 - paramétrage de la position fiscale

# 7. Vérifications

### 7.1 Saisie et calcul de la facture

Lorsque nous réalisons une nouvelle facture le taux par défaut est de 20%, la ventilation en comptabilité est correcte.

| Factures cli / Nouveau                                      |                                                             |                                      |                       |          |                    |                         |                            |                  |        |
|-------------------------------------------------------------|-------------------------------------------------------------|--------------------------------------|-----------------------|----------|--------------------|-------------------------|----------------------------|------------------|--------|
| Valider Annuler la facture                                  |                                                             |                                      |                       |          |                    |                         |                            |                  | Brouil |
| Facture brou                                                | illon                                                       |                                      |                       |          |                    |                         |                            |                  |        |
| Client                                                      | nvx client 🔻 🛛                                              |                                      | Date de fact          |          |                    |                         |                            |                  |        |
| Position inscale                                            |                                                             | Ŧ                                    | Compte                | •        | 41:                | urnal des<br>1100 Clier | ventes (EL<br>nts - Ventes | R)<br>de biens o |        |
| Lignes de facture Au                                        | itres informations Règle                                    | ements                               |                       |          |                    |                         |                            |                  |        |
| Article                                                     | Description                                                 | Compte                               | Centre<br>de<br>coûts | Quantité | Unité de<br>mesure | Prix<br>unitaire        | Taxes                      | Montant          |        |
| Formation fonctionnelle<br>OpenERP - réalisée par<br>Aunéor | Formation fonctionnelle<br>OpenERP - réalisée par<br>Aunéor | 706000<br>Prestations de<br>services |                       | 1,0      | Jour(s)            | 600,00                  | VT- 20                     | 0,00             | â      |
| undefined<br>Aiouter un élément                             | hotline - support                                           | undefined                            |                       | 1,0      | undefined          | 60,00                   | VT- 20                     | 0,00             | â      |

Fig. 10 - la TVA de la facture est automatiquement à 20%

| unéor Conseil<br>10. rue du Four de la terre                                     |                                           |               |                                                   |                                                                                                    | Conseil en nro                   | aiciels de aestic                                                            |
|----------------------------------------------------------------------------------|-------------------------------------------|---------------|---------------------------------------------------|----------------------------------------------------------------------------------------------------|----------------------------------|------------------------------------------------------------------------------|
| 0, rue du Four de la terre                                                       |                                           |               |                                                   |                                                                                                    | conser er pro                    | gicleia de geara                                                             |
|                                                                                  |                                           |               |                                                   |                                                                                                    |                                  |                                                                              |
| 4000 Avignon                                                                     |                                           |               |                                                   |                                                                                                    |                                  |                                                                              |
| 'el :                                                                            |                                           |               |                                                   |                                                                                                    |                                  |                                                                              |
| tail: contact@auneor-conseil.fr                                                  | _                                         |               |                                                   |                                                                                                    |                                  |                                                                              |
|                                                                                  |                                           |               |                                                   |                                                                                                    |                                  |                                                                              |
|                                                                                  |                                           | [             | nvx client                                        |                                                                                                    |                                  |                                                                              |
|                                                                                  |                                           |               | France                                            |                                                                                                    |                                  |                                                                              |
|                                                                                  |                                           |               |                                                   |                                                                                                    |                                  |                                                                              |
|                                                                                  |                                           |               |                                                   |                                                                                                    |                                  |                                                                              |
|                                                                                  |                                           |               |                                                   |                                                                                                    |                                  |                                                                              |
| Référence                                                                        |                                           | Date de factu | ire                                               |                                                                                                    | Délais de pai                    | ement                                                                        |
|                                                                                  |                                           | 27/12/2013    |                                                   |                                                                                                    |                                  |                                                                              |
| 1                                                                                |                                           |               |                                                   |                                                                                                    |                                  |                                                                              |
|                                                                                  |                                           |               |                                                   |                                                                                                    |                                  |                                                                              |
| Des                                                                              | cription                                  |               | TVA                                               | Qté                                                                                                    | P.U HT                           | Prix total<br>HT                                                             |
| Des<br>Formation fonctionnelle OpenERF                                           | cription                                  | lunéor        | <b>TVA</b><br>20%                                 | <b>Qté</b><br>1,0<br>jour (s)                                                                                                    | P.U HT<br>600,00                 | Prix total<br>HT<br>600,00                                                   |
| Person Formation fonctionnelle OpenERF<br>hotline - support                      | cription<br>? - réalisée par A            | Aunéor        | 20%<br>20%                                        | <b>Qté</b><br>1,0<br>1007(8)<br>1,0<br>Heure(0)                                                                                      | P.U HT<br>600,00<br>60,00        | Prix total<br>HT<br>600,00<br>60,00                                          |
| Des<br>Formation fonctionnelle OpenERF<br>hot line - support                     | cription<br>>- réalisée par A             | Aunéor        | 20%<br>20%<br>Tota                                | Qté<br>1,0<br>1,0<br>He ure (0)<br>I H T                                                                                             | P.U HT<br>600,00<br>60,00        | Prix total<br>HT<br>600,00<br>60,00<br>660,00                                |
| Des<br>Formation fonctionnelle OpenERF<br>hotline - support                      | cription<br>>- réalisée par A             | Aunéor        | 20%<br>20%<br>Tota<br>Tota                        | Qté<br>1,0<br>1,0<br>Heure00<br>I HT<br>I TVA                                                                                        | P.U HT<br>600,00<br>60,00        | Prix total<br>HT<br>600,00<br>60,00<br>660,00<br>132,00                      |
| Des<br>Formation fonctionnelle OpenERF<br>hot line - support                     | cription<br>> - réalisée par A            | Aunéor        | TVA<br>20%<br>20%<br>Tota<br>Tota                 | Qté           1,0           1,0/1000000           1,0           Hesure(0)           I HT           I TVA           al TTC            | <b>P.U HT</b><br>600,00<br>60,00 | Prix total<br>HT<br>600,00<br>60,00<br>660,00<br>132,00<br>792,00            |
| Des<br>Formation fonctionnelle OpenERF<br>hotline - support                      | cription<br>>- réalisée par A             | Aunéor        | TVA<br>20%<br>20%<br>Tota<br>Tota<br>Tota<br>Déjà | Qté           1,0           jax(k)           1,0           Harreto           I HT           I TVA           bi TTC           Règlé : | <b>P.U HT</b><br>600,00<br>60,00 | Prix total<br>HT<br>600,00<br>660,00<br>660,00<br>132,00<br>792,00<br>0,00   |
| Des<br>Formation fonctionnelle OpenERF<br>hotline - support                      | cription<br>> - réalisée par A            | Aunéor        | TVA<br>20%<br>20%<br>Tota<br>Tota<br>Déjà<br>Rest | Qté<br>1,0<br>jour(k)<br>1,0<br>Henure(k)<br>I TVA<br>I TVA<br>I TVA<br>I TVC<br>Règlé :<br>te à paye                                | P.U HT<br>600,00<br>60,00        | Prix total<br>HT<br>600,00<br>600,00<br>660,00<br>132,00<br>792,00<br>792,00 |
| Des<br>Formation fonctionnelle OpenER<br>hot line - support<br>Récapitulatif TVA | cription<br>P - réalisée par A<br>Base HT | Aunéor        | TVA<br>20%<br>20%<br>Tota<br>Tota<br>Déjà<br>Rest | Qté<br>1,0<br>1,0<br>Henure(0)<br>I HT<br>I TVA<br>al TTC<br>Règlé :<br>te à paye                                                    | P.U HT<br>600,00<br>60,00        | Prix total<br>HT<br>600,00<br>660,00<br>132,00<br>792,00<br>792,00           |

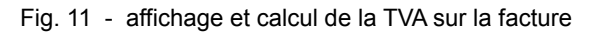

### 7.2 Vérification des imputations comptables

Depuis votre facture, cliquez sur la pièce comptable (onglet 'autres informations')

| Facture SAJ/2013/0044                                                                    |                                            |                    |                                                           |                                                                   |                |     |  |  |
|------------------------------------------------------------------------------------------|--------------------------------------------|--------------------|-----------------------------------------------------------|-------------------------------------------------------------------|----------------|-----|--|--|
| Client                                                                                   | nvx client                                 |                    | Date de facture                                           | 27/12/2013                                                        |                |     |  |  |
| Position fiscale                                                                         | France                                     |                    | Compte                                                    | 411100 Clients - Ventes de biens ou de<br>prestations de services |                |     |  |  |
| Lignes de facture                                                                        | Autres informations                        | Règlements         |                                                           |                                                                   |                |     |  |  |
| Vendeur<br>Équipe commerciale<br>Compte bancaire<br>Période comptable<br>Date d'échéance | Jean-Marc LE GOFF<br>12/2013<br>27/12/2013 |                    | Document d'origine<br>Référence client<br>Pièce comptable | SAJ/2013/0044                                                     | ţ              |     |  |  |
| <b>Nom de la taxe</b><br>VT- 20 - 20%                                                    | Compte de tax<br>445710 TVA c              | ce<br>ollectée 20% | Bas                                                       | e de calcul                                                       | Mont<br>660,00 | ant |  |  |

Fig. 12 - sélection de la pièce comptable sur la facture

### La pièce comptable est équilibrée, la TVA est correctement imputée du bon montant.

| Écritures comp | tables                                                            |            |                                                                                     |                    |        |        |                       |        |                                                                 |         |            |    |
|----------------|-------------------------------------------------------------------|------------|-------------------------------------------------------------------------------------|--------------------|--------|--------|-----------------------|--------|-----------------------------------------------------------------|---------|------------|----|
| Facture        | Decription                                                        | Partenaire | Compte                                                                              | Date<br>d'échéance | Débit  | Crédit | Centre<br>de<br>coûts | Devise | Compte<br>de taxe                                               | Montant | État       | Le |
| SAJ/2013/0044  | 1                                                                 | nvx client | 411100<br>Clients -<br>Ventes de<br>biens ou<br>de<br>prestations<br>de<br>services | 27/12/2013         | 792,00 | 0,00   |                       | 0,00   |                                                                 | 0,00    | Équilibrée |    |
| SAJ/2013/0044  | VT- 20 - 20%                                                      | nvx client | 445710<br>TVA<br>collectée<br>20%                                                   |                    | 0,00   | 132,00 |                       | 0,00   | TVA<br>collectée<br>20% -<br>TVA<br>20%                         | 132,00  | Équilibrée |    |
| SAJ/2013/0044  | hotline -<br>support                                              | nvx client | 706000<br>Prestations<br>de<br>services                                             |                    | 0,00   | 60,00  |                       | 0,00   | TVA<br>collectée<br>20%<br>(Base<br>H.T.) -<br>Base<br>H.T. 20% | 60,00   | Équilibrée |    |
| SAJ/2013/0044  | Formation<br>fonctionnelle<br>OpenERP -<br>réalisée par<br>Aunéor | nvx client | 706000<br>Prestations<br>de<br>services                                             |                    | 0,00   | 600,00 |                       | 0,00   | TVA<br>collectée<br>20%<br>(Base<br>H.T.) -<br>Base<br>H.T. 20% | 600,00  | Équilibrée |    |
|                |                                                                   |            |                                                                                     |                    | 792,00 | 792,00 |                       |        |                                                                 |         |            |    |

Fig. 13 - visualisation de la pièce comptable

# 8. Accompagnement / support

Si vous souhaitez une assistance paramétrage personnalisée, contactez-nous :

http://www.auneor-conseil.fr contact@auneor-conseil.fr

créer un taux de TVA